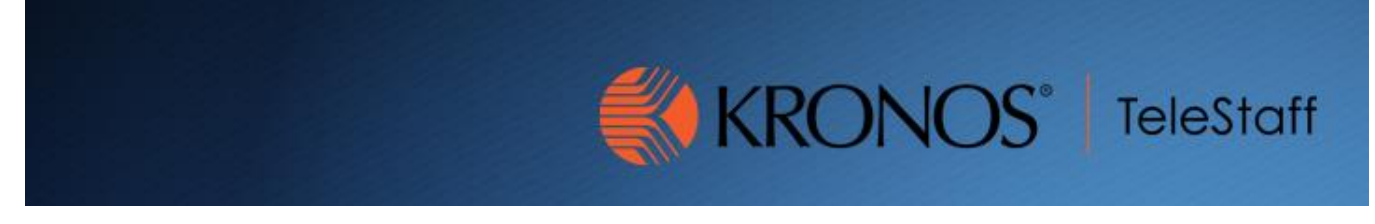

## Appointing Manager Delegations Updated 10.27.2020

## Steps to Setting up a Delegation:

- 1. Log into Kronos
- 2. Next to the Administration Tab select the + and select Manage My Department
- 3. Select Actions in the blue panel on right hand side of page.

| Genies             |  |  |
|--------------------|--|--|
| Manage My Request  |  |  |
| RC Exceptions      |  |  |
| Actions            |  |  |
| Group Edit Results |  |  |
| My Inbox           |  |  |
| Timecard Approval  |  |  |
| Payroll Wizard     |  |  |
| Reconcile Timecard |  |  |
|                    |  |  |

4. Select "RM-Mgr Delegation" on the Actions screen:

| ACTIONS<br>Last Refreshed:3:49 PM |                     |
|-----------------------------------|---------------------|
| Refresh                           |                     |
| Categories None 🗸                 |                     |
| Actions                           |                     |
| → RM_Admin_Delegation             | → RM_Mgr_Delegation |

 Fill in information as follows on the Create Delegation Box: Delegate: Would be the manager or supervisor you want to delegate your Kronos access to while unavailable. State Date: Select 1<sup>st</sup> day you will want them to be able to access. End Date: Select your return date and when you want to stop access. Role: Will always be RC-All Managers

Once this step has been completed you and the delegate will receive an email of the action requested.

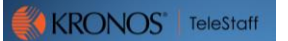